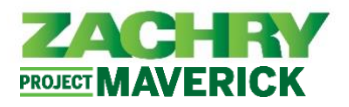

# **Step-by-Step Instructions**

For Zachry employees who do not have a Zachry e-mail account ("Non-Technology User"), a personal e-mail is required to access your personal profile in the Oracle HCM system.

This User Guide demonstrates how to sign up for a Yahoo, or Google e-mail account.

### Create a Yahoo E-mail Account

Performed by: Employee (Non-Technology User)

- 1. Go to the Sign-up page: <u>https://login.yahoo.com/account/create?.lang=en-US&.intl=us&.src=yhelp</u>
- 2. Enter your information in the required fields. *Note:* A green checkmark means that the information entered is acceptable.

| yahoo!<br>Create a Yahoo account        | a) If a Yahoo account alrea<br>suggest other e-mail address o                                                                                                    | dy exists with the e-mail address you created, Yahoo wil ptions. Choose one or modify your original address until the |
|-----------------------------------------|----------------------------------------------------------------------------------------------------|----------------------------------------------------------------------------------------------------|
| 段 Full name                             | green checkmark indicates the                                                                                                    | address is unique.                                                                                                    |
| New Yahoo email 🛛 🖉 @yahoo.com 👻        | New Yahoo email<br>Ø applebanana @yahoo.com +                                                                                                    | New Yahoo email                                                                                                    |
| A Password                              | A Yahoe account already exists with this email<br>address. Sign in.<br>Get more username options and the same<br>Yahoo experience with an<br>@mwyahoe.com email.learn more | yahoo.com<br>myyahoo.com                                                                                              |
| Date of birth                           | apple.banana@myyahoo.com<br>apple.b@myyahoo.com                                                                                                    | New Yahoo email<br>apple.banana1985 @yahoo.com •                                                                      |
| acknowledge the Privacy Policy Continue | banana.a@myyahoo.com<br>Show me @yahoo.com username<br>options instead                                                                                                    |                                                                                                    |
| or create an account with               | b) Click <b>Continue</b>                                                                                                    |                                                                                                    |

3. Secure your account with a recovery mobile number.

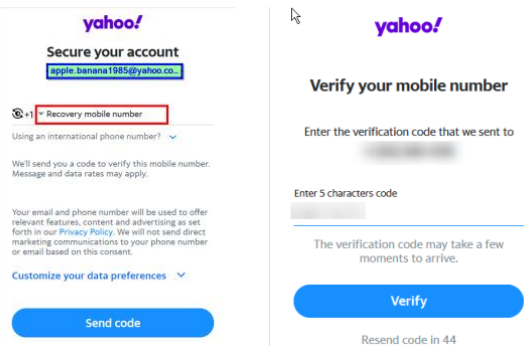

4. Success! Personal e-mail now created.

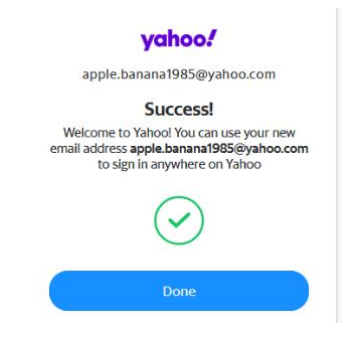

**ZACHRY** PROJECT MAVERICK

### Create a Google E-mail (Gmail) Account

## Performed by: Candidate

- 1. Go to the account sign-up page: Sign in Google Accounts
- 2. Enter your name (First name is required; Last name is optional), then click Next.

| Google<br>Create a Google Account<br>Enter your name |
|------------------------------------------------------|
| First name                                           |
| Last name (optional)                                 |
| Next                                                 |

3. Enter your birthday and gender, then click Next.

|        | Ba<br>Enter | Google<br>Isic informati<br>your birthday and g | ion<br>gender |
|--------|-------------|-------------------------------------------------|---------------|
| Month  | *           | Day                                             | Year          |
| Gender |             |                                                 | Ť             |
|        |             |                                                 | Noxt          |

4. Create an e-mail address. <u>Note:</u> If a Google account already exists with the e-mail address you created, Google will suggest other e-mail address options. Choose one until it is accepted. Click **Next**.

| Google                                                          |            |                                      |            |
|-----------------------------------------------------------------|------------|--------------------------------------|------------|
| How you'll sign in                                              |            |                                      |            |
| Create a Gmail address for signing in to your<br>Google Account |            |                                      |            |
| - Username                                                      | @gmail.com | C Username                           |            |
| You can use letters, numbers & periods                          |            | apple.banana1985                     | @gmail.com |
| Use your existing email                                         | Next       | Inat username is taken. Try another. |            |

5. Create a strong secure password with a mix of letters (capital and lowercase), numbers, and symbols. Reenter the password to confirm, then click **Next.** 

| Google                                                                 | Confirm         |
|------------------------------------------------------------------------|-----------------|
| Create a strong password                                               | 1               |
| Create a strong password with a mix of letters,<br>numbers and symbols | ✓ Show password |
| ~ Password                                                             | Next            |

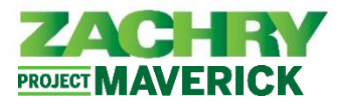

 Enter a recovery email address, then click Next or choose to Skip this step. Note: The recovery email address is where Google can contact you in there's unusual activity in your account of if you get locked out.

| Google                                                                                                    |      |  |
|----------------------------------------------------------------------------------------------------|------|--|
| Add recovery email<br>The address where Google can contact you if<br>there's unusual activity in your account or if you get<br>locked out. |      |  |
| Recovery email address                                                                                                    |      |  |
| Next                                                                                                    | Skip |  |

 Add your phone number, then click Next or choose to Skip this step. <u>Note:</u> Google will use this number only for account security. Your number will not be visible to others. You can choose later whether to use it for other purposes.

|                                                  | Goo<br>Add phone                                        | gle<br>e number                                                    |
|--------------------------------------------------|---------------------------------------------------------|--------------------------------------------------------------------|
| •                                                | Phone number                                            |                                                                    |
| oogle will us<br>von't be visibl<br>ther purpose | e this number only for<br>e to others. You can cl<br>s. | account security. Your number<br>hoose later whether to use it for |
| Next                                             |                                                         | Skip                                                               |

8. Review your account information, then click **Next.** *Agree to the Terms of Service* or click **More options** to make different selections.

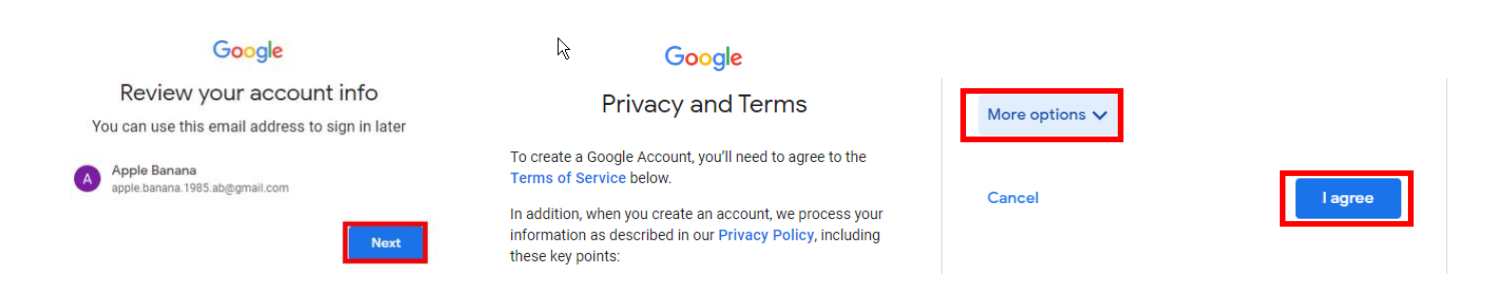

9. Success! Personal e-mail address is now created.